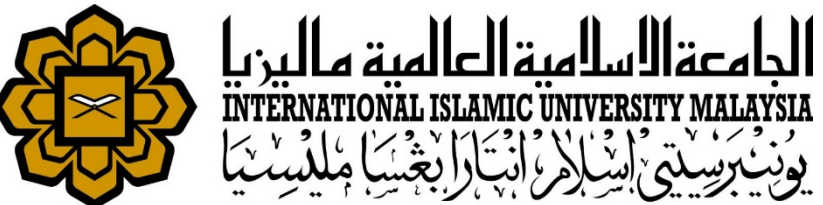

# MANUAL FOR HR LIAISON OFFICER

ATTENDANCE

• UPDATE STAFF ATTENDANCE RECORD

Prepared by : Ida Haryati Abu Hassan HR IT Unit, MSD Date : 1<sup>st</sup> May 2018 (Updated 16<sup>th</sup> July 2019)

# INTRODUCTION

\*This function requires when staff would like to do time amendment changes to their record.

Staff can do time amendment to their attendance in HURIS ONLINE in case they forgot to punch in/punch out or accidently punch out. Staff can do the amendment for problematic records in 7 days through HURIS ONLINE.

After 7 days, staff will need to get help from Liaison Officer to do amendment to their attendance records through HURIS ADMIN module.

|                                               | HIS<br>MATION SYSTEM               |                            |         |           |         |         |                    |               |        |       |                                 |                           |          |           | _           |
|-----------------------------------------------|------------------------------------|----------------------------|---------|-----------|---------|---------|--------------------|---------------|--------|-------|---------------------------------|---------------------------|----------|-----------|-------------|
| Home                                          | My Profile                         | Apply                      | Claim   | Recommend | Verify  | Approve | Cancel             | Records       | Assess | Logou | t                               |                           |          |           |             |
| Welcome Tengku Ze<br><b>Apply for Attenda</b> | my Azmira Bt.<br><b>nce Amendn</b> | T Aziz (35<br><b>nents</b> | 78).    |           |         |         |                    |               |        |       |                                 |                           |          |           |             |
| 7-Days Attendance                             | Application                        | Status                     |         |           |         |         |                    |               |        | 1.    | Amenc                           | lmer                      | it can l | be done   | by staff ir |
| Da                                            | ite                                | -                          | Time In | Ti        | ime Out |         |                    | Day Statu     | 5      |       | 7 days                          | thro                      | ugh Hl   | JRIS Onl  | ine.        |
| 10-Ju                                         | 10-Jul-2019                        |                            | 08:13   | 17:34     |         |         | Normal Working Day |               |        | 2.    | . Open module Apply > Absence > |                           |          | sence >   |             |
| 11-Ju                                         | 11-Jul-2019                        |                            | 08:03   | 17:34     |         |         | Normal Working Day |               |        |       | Apply for Attendence Amendencet |                           |          | and manta |             |
| 12-Ju                                         | -2019                              |                            | 08:10   |           | 17:38   |         | Ν                  | lormal Workir | ng Day |       | Арріу і                         | or A                      | llenda   | nce Ame   | enaments    |
| 15-Ju                                         | -2019                              |                            | 08:05   |           | 17:34   |         | N                  | lormal Workir | ng Day | 3.    | After 7                         | days                      | s, ame   | ndment    | need to     |
| 16-Jul-2019                                   |                                    |                            | 08:24   | 17:35     |         |         | Normal Working Day |               |        |       | be don                          | ne through HURIS Admin by |          |           |             |

4. Amendments requires approval

from supervisor

Liaison Officer.

| HURIS for Management Services Division                                                                                                    |                    |
|----------------------------------------------------------------------------------------------------|--------------------|
| Eile Global Configuration Personnel Payroll Attendance Absence STEPS Academic Leave Performance Management Staff Contract Staff                                                                                                    | xit <u>W</u> indow |
| Elle Global Configuration Bersonnel Payroll Attendance Absence STEPS Academic Leave Performance Management Staff Contract Staff<br>Working Hours Assignment<br>Schedule Roster Plan<br>Manual Attendance Update<br>AWOL Update<br>AWOL Deduction Recommendation<br>Integration with Other System<br>Queries<br>Beport<br>HUMAN RESOURCE INFORMATION SYSTEM | xit <u>W</u> indow |

- 1. Access Attendance menu
- 2. Click Manual Attendance Update submenu

#### Case 1 : Update Time In / Time Out

| tion <u>E</u> dit <u>Q</u> ue | ry Block Reco      | rd <u>F</u> ield <u>H</u> elp <u>W</u> ind | ow         |           |                      |           |            |                    |              |             |             |    |         | I      |
|-------------------------------|--------------------|--------------------------------------------|------------|-----------|----------------------|-----------|------------|--------------------|--------------|-------------|-------------|----|---------|--------|
| 🍋 🔍 i 🧥                       | I 😪 📾 🚳            | [ 🙈 😤 🚟 [ 💋                                |            | 100       | i 🖉 [ 🤈              |           |            |                    |              |             |             |    |         | -      |
|                               | 1 🖉 🖓 👘            |                                            |            | F# FX     | k 🏟 I 🖇              |           |            |                    |              |             |             |    |         |        |
| AZIVIIRA - AVVEU              | Ju i - Manual Alli | endance Opdate                             |            |           |                      |           |            |                    |              |             |             |    |         |        |
| - Search                      |                    |                                            |            |           |                      |           | _          |                    |              |             |             |    |         |        |
|                               |                    | Staff ID 3690                              | )          |           | Sakinah Bt Arshad Ah | mad       |            |                    |              |             |             |    |         |        |
|                               |                    | Date From 01-A                             | pr-2018    |           |                      |           |            |                    | To           |             |             | S  | earch   |        |
|                               |                    |                                            |            |           |                      |           |            |                    | ·            |             |             |    |         |        |
| – Attendar                    | ice Info —         |                                            |            |           |                      |           |            |                    |              |             |             |    |         |        |
|                               |                    |                                            |            |           |                      |           |            | Workhour Type      |              | Actua       | al Time     |    |         |        |
|                               |                    |                                            |            |           |                      |           |            |                    |              | (Format : I | hh24:mi:ss) |    |         |        |
| Date                          | Day Type           | Т                                          | ype        | Day       | Status               | 5         | Schedule   |                    | Actual       | From        | То          | St | atus    |        |
| 07-May-2018                   | A                  | AT                                         | Attendance | AWL       | Absent               | WH3       | normal pla | n : 8.30am - 5.30p |              |             |             | Н  | Leave   | Detail |
| 30-Apr-2018                   |                    | AT                                         | Attendance | AWI       | Absent               | WH3       | normal pla | n : 8 30am - 5 30p |              |             |             | н  | Leave   | Detail |
| 27-Apr-2018                   | A                  | AT                                         | Attendance | N         | Normal Working Day   | WH3       | normal pla | n : 8.30am - 5.30p |              | 08:10:00    | 17:39:00    | P  | Present | Detail |
| 26-Apr-2018                   | A                  | AT                                         | Attendance | N         | Normal Working Day   | WH3       | normal pla | n : 8.30am - 5.30p |              | 08:11:00    | 17:33:00    | P  | Present | Detail |
| 25-Apr-2018                   | A                  | AT                                         | Attendance | N         | Normal Working Day   | WH3       | normal pla | n : 8.30am - 5.30p |              | 08:14:00    | 17:52:00    | P  | Present | Detail |
| 24-Apr-2018                   | A                  | AT                                         | Attendance | N         | Normal Working Day   | WH3       | normal pla | n : 8.30am - 5.30p |              | 08:17:00    | 17:33:00    | Р  | Present | Detail |
| 23-Apr-2018                   | A                  | AT                                         | Attendance | N         | Normal Working Day   | WH3       | normal pla | n : 8.30am - 5.30p |              | 08:20:00    | 17:41:00    | P  | Present | Detail |
| 20-Apr-2018                   | A                  | AT                                         | Attendance | AWL       | Absent               | WH3       | normal pla | n : 8.30am - 5.30p |              |             |             | Н  | Leave   | Detail |
|                               |                    |                                            |            | adata Tin | na In (Time Out      | dd Norr   | ttendenee  | Dennes Atten       | damaa Statua |             |             |    |         |        |
|                               |                    |                                            |            | puate rin |                      | add New / | Attenuance | Reprocess Atten    | uance status |             |             |    |         |        |
|                               |                    |                                            |            |           |                      |           |            | * just for high    | ighted row   |             |             |    |         |        |

- 1. Key in Staff Id , Date from & Date to and Search
- 2. Select record to edit
- 3. Click Update Time In / Time Out button

#### Case 1 : Update Time In / Time Out

| HURIS for Management Services Divisi | on                                               |
|--------------------------------------|--------------------------------------------------|
| Action Edit Query Block Record E     | ield Help Window                                 |
| 🖉 🍐 i 📭 i 🗶 👘 i 🖷                    | n 🕅 🖏 [ 🜒 🕨 🕨 [ 🛤 🛃 📸 [ ?                        |
| AZMIRA - AWF001 - Manual Attenda     | nce Update                                       |
|                                      |                                                  |
| Staff ID                             | 3690 Sakinah Bt Arshad Ahmad                     |
| Date                                 | 27-Apr-2018 Day FRIDAY                           |
| Mark Have Tora                       |                                                  |
| Work Hour Type                       | normai pian : 8.30am - 5.30pm                    |
| Attendance Type                      | Attendance Status Present                        |
| Day Status                           | Academic ?                                       |
| Time in                              | New Attendance Record Time Out 27-Apr-2018 17:39 |
| Update Attendance                    | - Update Time In                                 |
|                                      | Update Time Out                                  |
| Change Type *                        |                                                  |
|                                      |                                                  |
| <u>lime ir</u>                       | Information ** Note                              |
| Time                                 | Time Format : hh24:mi                            |
| Remark                               |                                                  |
|                                      |                                                  |
| Time C                               |                                                  |
| Date                                 |                                                  |
|                                      | Time                                             |
| Remark                               |                                                  |
|                                      |                                                  |
|                                      | Submit Back                                      |
|                                      | 1. Update 'Change Type' at the form              |
| 7                                    |                                                  |

#### Case 1 : Update Time In / Time Out

| HURIS for Management Services Divisi | ion                               |                           |                       |                                |                   |  |
|--------------------------------------|-----------------------------------|---------------------------|-----------------------|--------------------------------|-------------------|--|
| Action Edit Query Block Record       | Eield <u>H</u> elp <u>W</u> indow |                           |                       |                                |                   |  |
| 🖗 l 🍈 🛠 l 🐗 l 🕹 🥙                    | 2 😚 😳 ( 🔍 🖣 🕨 👂 ( 🚅 🥰 🚳 )         | ?                         |                       |                                |                   |  |
| 🙀 AZMIRA - AWF001 - Manual Attenda   | nce Update                        |                           |                       |                                |                   |  |
| 01-510                               |                                   |                           |                       |                                |                   |  |
| StamD                                | 3690 Sakinan Bt Arsnad Anmad      |                           |                       |                                |                   |  |
| Date                                 | 27-Apr-2018                       | Day FRIDAY                |                       |                                |                   |  |
| Work Hour Type                       | normal plan : 8.30am - 5.30pm     |                           |                       |                                |                   |  |
| Attendance Type                      | Attendance                        | Attendance Status Present |                       |                                |                   |  |
| Day Status                           | Normal Working Day                |                           | Academ                | c? 🗆                           |                   |  |
| Time In                              | 27-Apr-2018 08:10                 | Time Out 27-Apr-2         | 2018 17:39            |                                |                   |  |
| Update Attendance —                  |                                   |                           |                       |                                |                   |  |
| Change Type *                        | Lindate Time In                   | -                         |                       |                                |                   |  |
| change Type                          | Opdate Time III                   |                           |                       |                                |                   |  |
| Time I                               | n Information                     |                           |                       |                                |                   |  |
| Time                                 |                                   | **<br>T                   | Note<br>me Format : h | h24:mi                         |                   |  |
|                                      |                                   |                           | ine romatin           |                                |                   |  |
| Remark                               |                                   |                           |                       |                                |                   |  |
|                                      |                                   |                           | 1.                    | Key in ne                      | w :               |  |
| <u>Time (</u>                        | Out Information                   |                           |                       | • 'Tim                         | e In' information |  |
| Date                                 | <b></b>                           | Time                      |                       |                                |                   |  |
| Remark                               |                                   |                           |                       | Key                            | n Remark          |  |
|                                      |                                   |                           |                       |                                |                   |  |
|                                      | Submit                            | 2                         | Time forn             | nat is 24 hours i e : 21:30:11 |                   |  |
|                                      |                                   |                           |                       |                                |                   |  |
|                                      |                                   |                           | 3                     | CIICK SUD                      | init;             |  |

#### Case 2 : Add new attendance record

| HURIS for Management Services Divis | ion                           |                   |                   |                                                |                                            |
|-------------------------------------|-------------------------------|-------------------|-------------------|------------------------------------------------|--------------------------------------------|
| Action Edit Query Block Record      | Eield Help Window             |                   |                   |                                                |                                            |
| P   (1) (2) (4)   (4)   (4) (4)     | 2 📸 📆 [ 🖪 🖣 🕨 🔊 [ 🚅 🛃 🚳 [     | ?                 |                   |                                                |                                            |
| 🙀 AZMIRA - AWF001 - Manual Attenda  | nce Update                    |                   |                   |                                                |                                            |
|                                     |                               |                   |                   |                                                |                                            |
| Staff ID                            | 3690 Sakinah Bt Arshad Ahmad  |                   |                   |                                                |                                            |
| Date                                | 27-Apr-2018                   | Day               | FRIDAY            |                                                |                                            |
| Work Hour Type                      | normal plan : 8.30am - 5.30pm | ]                 |                   |                                                |                                            |
| Attendance Type                     | Attendance                    | Attendance Status | Present           |                                                |                                            |
| Day Status                          | Normal Working Day            |                   | Acaden            | nic? 🗆                                         |                                            |
| Time In                             | 27-Apr-2018 08:10             | Time Out          | 27-Apr-2018 17:39 |                                                |                                            |
| Update Attendance Change Type *     | Update Time In                | ]                 |                   |                                                |                                            |
| Time                                |                               |                   | ** Note           |                                                |                                            |
| Remark                              |                               |                   | Time Format :     | nn24:mi                                        |                                            |
| Kenak                               |                               |                   |                   | 1 Kowin r                                      |                                            |
| <u>Time (</u><br>Date               | Dut Information               |                   | Time              | I. Keyini<br>■ 'Ti<br>■ Ke                     | me In' information<br>v n Remark           |
| Remark                              |                               |                   |                   |                                                |                                            |
|                                     | Submit                        | Back              |                   | <ol> <li>Time fo</li> <li>Click 'St</li> </ol> | ormat is 24 hours i.e : 21:30:11<br>ubmit; |

## SUPPORT

## **EMAIL TO**

#### **Functional Support**

Performance Management Unit msd\_performance@iium.edu.my

Technical Support IT Unit msd\_it@iium.edu.my